## **Report: Performance Activity**

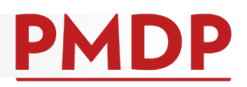

#### HOW TO: GENERATE A PERFORMANCE ACTIVITY REPORT

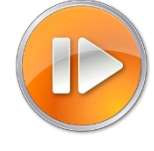

Administrative users (division and department) can generate a report to review performance activities within a specified date range.

1. Log into PMDP. Click Manage and choose Reports.

| Home | My Performance | Manage 🗸             | Help |  |
|------|----------------|----------------------|------|--|
|      |                | Employees<br>Reports |      |  |

2. Choose the UDDS for the report. Only the UDDS(s) for which you have permission will show. The date range will default to one year from the current date. Adjust as needed.

| Reports                               |                                                                                                    |        | Report Start Date and<br>Report End Date is                        |
|---------------------------------------|----------------------------------------------------------------------------------------------------|--------|--------------------------------------------------------------------|
| Performance Activity<br>Admi<br>For n | nistrative users (division and department) can generate a report to review performance activities within a sore information see the Performance Activity Report Job Ad. | specif | checking against the<br>Evaluation Period<br>Start Date (e.g. date |
| UDDS                                  | Select UDDS  Report Start Date 02/27/2017                                                                                                    |        | range of 1/1/2017-<br>12/31/2017 would                             |
| Report Start Date                     | All A011010 A0224 A0224 A0224 A0224 A0224 A0224 A0224 A0224 A0224 A0224 A0224 A0224 A0224 A0224 A0224 A024 A0                                                           |        | return performance<br>activity that had an                         |
| Report End Date                       | Run Report                                                                                                    | _      | evaluation period<br>start date within<br>that range.)             |

3. Click Run. The report will download as an Excel File.

the check box next to "SUPERVISOR, BOB". Click OK. -

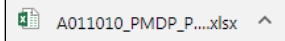

#### **HOW TO: FILTER RESULTS**

1. Click the small triangle button next to a column title to choose the filter. By default, all options are selected. Click on (Select All) to deselect.

| UDDS 🔉     | Department Name                        | Supervisor N | Name 🔪                                                        | uper      |                 |
|------------|----------------------------------------|--------------|---------------------------------------------------------------|-----------|-----------------|
| A022040    | G SERV/HUMAN RES/EMPLOYEE SERV         | MANAGER      | ↓ Sort A to Z<br>Sort Z to A                                  | 12345     |                 |
| A022040    | G SERV/HUMAN RES/EMPLOYEE SERV         | MANAGER      | Sort by Color                                                 | · 12345   |                 |
| A022040    | G SERV/HUMAN RES/EMPLOYEE SERV         | MANAGER      | <u>Clear Filter From "Supervisor Name"</u><br>Filter by Color | , 12345   |                 |
| A022040    | G SERV/HUMAN RES/EMPLOYEE SERV         | MANAGER      | Text <u>Filters</u>                                           | 12345     |                 |
| A022040    | G SERV/HUMAN RES/EMPLOYEE SERV         | SUPERVISC    | Search                                                        | 98765     | Supervisor Name |
| A022040    | G SERV/HUMAN RES/EMPLOYEE SERV         | SUPERVISC    |                                                               | 98765     |                 |
| A022040    | G SERV/HUMAN RES/EMPLOYEE SERV         | SUPERVISC    |                                                               | 98765     |                 |
| A022040    | G SERV/HUMAN RES/EMPLOYEE SERV         | SUPERVISC    |                                                               | 98765     |                 |
| A022040    | G SERV/HUMAN RES/EMPLOYEE SERV         | SUPERVISC    |                                                               | 98765     |                 |
| Data       | ⊕                                      | 0110501/06   | OK Cancel                                                     |           | SUPERVISC       |
|            |                                        |              |                                                               |           | SUPERVISC       |
| 2. Click t | the item(s) to include. E.g. to see re | sults for "S | UPERVISOR, BOE                                                | 3", click | SUPERVISE       |
|            |                                        |              |                                                               |           |                 |

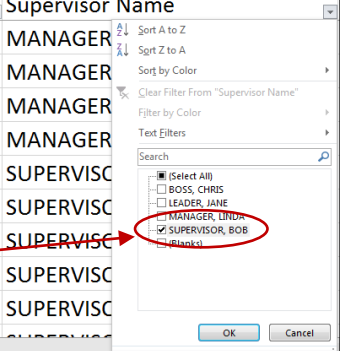

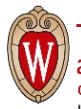

# **Report: Performance Activity**

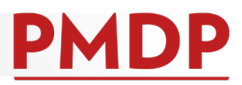

### HOW TO: READ REPORT RESULTS

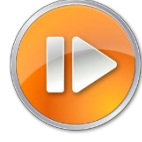

The Excel spreadsheet will return 17 columns of data. The chart below defines the information in each column.

| Column | Title                 | Definition                                                                        |  |  |  |  |
|--------|-----------------------|-----------------------------------------------------------------------------------|--|--|--|--|
| А      | UDDS                  | UDDS of employee                                                                  |  |  |  |  |
| В      | Department Name       | Corresponding department name                                                     |  |  |  |  |
| С      | Supervisor Name       | Name of supervisor assigned to employee (Even if the supervisor is outside this   |  |  |  |  |
|        |                       | UDDS, the name will show if they have responsibility for an employee within this  |  |  |  |  |
|        |                       | UDDS.)                                                                            |  |  |  |  |
| D      | Supervisor EmplId     | Employee ID of supervisor                                                         |  |  |  |  |
| E      | Employee Name         | Only shows employees in the specified UDDS (An employee may appear multiple       |  |  |  |  |
|        |                       | times if there are multiple performance activities for that employee within the   |  |  |  |  |
|        |                       | specified date range.)                                                            |  |  |  |  |
| F      | Employee EmplId       | Employee ID of the employee                                                       |  |  |  |  |
| G      | Employee Title        | Official job title of employee                                                    |  |  |  |  |
| Н      | Probation Start Date  | Employee's probation period start date                                            |  |  |  |  |
| 1      | Probation End Date    | Employee's probation period end date                                              |  |  |  |  |
| J      | Evaluation Type       | Blank if no performance activity within specified date range, or Thirty Day       |  |  |  |  |
|        |                       | Conversation, Mid Probation Conversation, Summary Probation Evaluation,           |  |  |  |  |
|        |                       | Midpoint Conversation, or Summary Evaluation.                                     |  |  |  |  |
| К      | Period Start Date     | Evaluation Period Start Date                                                      |  |  |  |  |
| L      | Period End Date       | Evaluation Period End Date                                                        |  |  |  |  |
| М      | Evaluation Completed? | Either Incomplete (if no performance activity or something in progress), or       |  |  |  |  |
|        |                       | Complete (evaluation is finalized and acknowledged)                               |  |  |  |  |
| Ν      | Meeting Expectations? | Blank if no evaluation, an incomplete evaluation or Thirty Day Conversation, or   |  |  |  |  |
|        |                       | Meeting Expectations or Not Meeting Expectations                                  |  |  |  |  |
| 0      | Acknowledge Date      | Date the employee or HR acknowledged the evaluation. Blank if no evaluation.      |  |  |  |  |
| Р      | Acknowledgement       | Blank if no evaluation or incomplete evaluation, or HR Acknowledged (if           |  |  |  |  |
|        |                       | employee refused to sign), HR Closed Evaluation (if supervisor left and the       |  |  |  |  |
|        |                       | evaluation could not be completed), Employee Agreed, Employee Disagreed.          |  |  |  |  |
| Q      | Status                | Will return the status of each evaluation. Evaluation Not Started (no evaluations |  |  |  |  |
|        |                       | in the designated time period), Waiting on Employee, Waiting on Supervisor,       |  |  |  |  |
|        |                       | Waiting on Discussion, Waiting on Employee Acknowledgement, Complete,             |  |  |  |  |
|        |                       | Closed by HR.                                                                     |  |  |  |  |

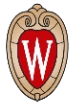

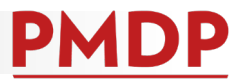

The example below shows that within the date range 1/1/2017-12/31/2017, Bob Supervisor:

- Did not complete any performance activities for Donald Duck, Roger Rabbit or Wizard Oz.
- Completed a Summary Evaluation for Thing One, but Thing refused to sign the evaluation and HR acknowledged.
- Started a Midpoint for Harry Potter, but the evaluation is Waiting on Supervisor and not complete.
- Started a Summary Evaluation for Cinder Ella, but HR Closed the evaluation before it was complete.
- Completed a Mid Probation Conversation for Flynn Ryder, but Flynn refused to sign and HR acknowledged.
- Completed a Thirty Day Conversation and a Mid Probation Conversation for Sylvester Cat and Sylvester agreed.
- Started a Summary Probation Evaluation on Sylvester Cat, and it is Waiting on Discussion and not complete.

| С                 | E              | l. I                           | J          | K          | L              | Μ                        | N         | 0                           | Р                             |
|-------------------|----------------|--------------------------------|------------|------------|----------------|--------------------------|-----------|-----------------------------|-------------------------------|
| Supervisor Name 🔻 | Employee Nam 💌 | Evaluation Type                | Period S 🔻 | Period En  | Evaluation ( 💌 | Meeting Expectations?    | Acknowle  | Acknowledgement 💌           | Status 🚽                      |
| SUPERVISOR, BOB   | DUCK, DONALD   |                                |            |            | Incomplete     |                          |           |                             | Evaluation Not Started        |
| SUPERVISOR, BOB   | ONE, THING     | Summary Evaluation             | 7/1/2017   | 6/30/2018  | Complete       | Meeting Expectations     | 7/15/2018 | HR Acknowledged             | Complete                      |
| SUPERVISOR, BOB   | POTTER, HARRY  | Midpoint                       | 7/1/2017   | 12/31/2018 | Incomplete     |                          |           |                             | Waiting on Supervisor         |
| SUPERVISOR, BOB   | ELLA, CINDER   | Summary Evaluation             | 7/1/2017   | 6/30/2018  | Incomplete     |                          |           | <b>HR</b> Closed Evaluation | Closed by HR                  |
| SUPERVISOR, BOB   | RABBIT, ROGER  |                                |            |            | Incomplete     |                          |           |                             | <b>Evaluation Not Started</b> |
| SUPERVISOR, BOB   | RYDER, FLYNN   | Mid Probation Conversation     | 8/16/2017  | 11/16/2017 | Complete       | Not Meeting Expectations | 12/8/2017 | HR Acknowledged             | Complete                      |
| SUPERVISOR, BOB   | OZ, WIZARD     |                                |            |            | Incomplete     |                          |           |                             | Evaluation Not Started        |
| SUPERVISOR, BOB   | CAT, SYLVESTER | Mid Probation Conversation     | 3/1/2017   | 6/1/2017   | Complete       | Meeting Expectations     | 8/1/2017  | Employee Agreed             | Complete                      |
| SUPERVISOR, BOB   | CAT, SYLVESTER | Thirty Day Conversation        | 3/1/2017   | 3/30/2017  | Complete       |                          | 4/1/2017  | Employee Agreed             | Complete                      |
| SUPERVISOR, BOB   | CAT, SYLVESTER | Summary Probation Conversation | 3/1/2017   | 9/1/2017   | Incomplete     |                          |           |                             | Waiting on Discussion         |

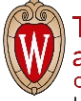